# 監理服務網APP查詢 遊覽車GPS操作說明

## 業者至監理服務網 設定密碼 (step1~step5)

### Step 1: 打開監理服務網網頁版登入會員(紅色框處)

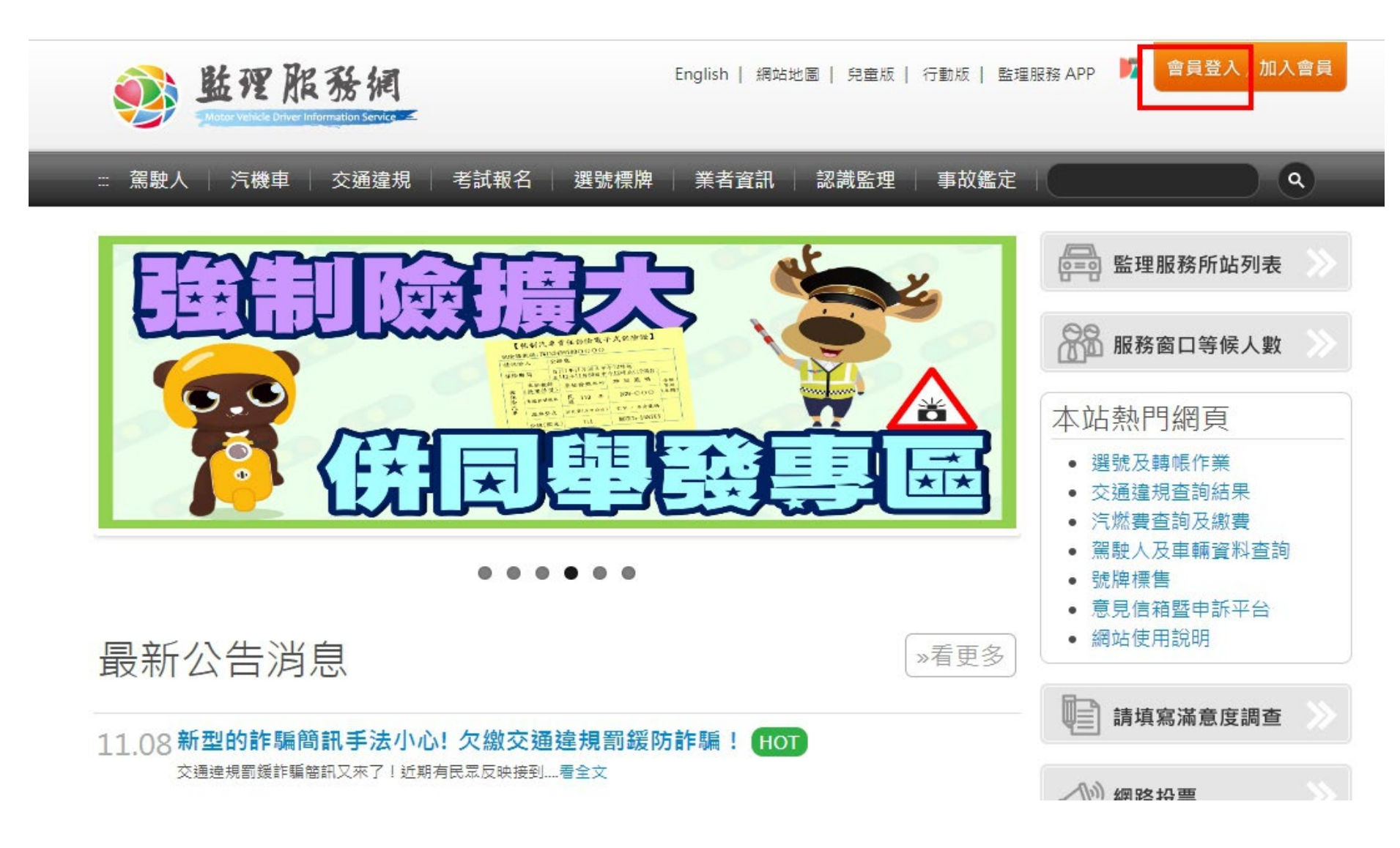

#### Step 2:選取客運業→遊覽車業→遊覽車查詢密碼管 理

**新教育的 化杂调** 演輸業業者管理系統

···· 回到監理服務網 Hi,泰樂遊覽車客運有限公司

| Motor Vehicle Driver Information Service       |                                     | 11190                                                                                               |                                          |
|------------------------------------------------|-------------------------------------|----------------------------------------------------------------------------------------------------|------------------------------------------|
| : 基本資料 📋 駕駛人 🌾 車輛                              | 違規 客運業                              | 汽車貨運三業   小客車租                                                                                       | ]<br>【<br>【<br>【<br>】                    |
| > 營業大客車<br>駕駛人經歷登記 ▲<br>營業大客車交通違規逕舉<br>記點轉歸責 ▲ | > 公路客運業<br>駕駛人職缺資料登錄 🙎<br>疏運績效統計表 🙎 | > 遊覽車業<br>遊覽車派車單申請與查詢<br>塗<br>遊覽車交通車契約查詢 ▲<br>遊覽車查詢密碼管理 ▲<br>遊覽車營運概況查詢 ▲<br>遊覽車安全管理自主檢查<br>表填寫與查詢 ▲ | >計程車業<br>計程車車隊清冊匯入 ▲<br>多元計程車營運資料匯入<br>▲ |

查詢遊覽車QRCODE

# Step 3:選取選擇全部車輛→查詢 Step 4:選取密碼有效期限 Step 5:輸入密碼→變更,即可完成設定密碼

#### 《首頁>客運業>遊覽車業>遊覽車查詢密碼管理

遊覽車動態資訊查詢密碼設定

| 請輸入車號 | *    | □ 選擇全部車輛 查詢 |
|-------|------|-------------|
|       | 批次新增 | 下載說明文件      |

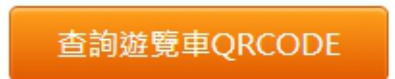

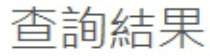

| 車號     | 所有車輛                              |
|--------|-----------------------------------|
| 密碼設定日期 | 1121030                           |
| 密碼有效期限 | 1121231<br>例:民國107年7月2日,請填1070702 |
| 密碼     | 變更                                |

## 學校(總務、導師及家長)依 業者提供密碼至監理服務 APP查詢遊覽車GPS及駕駛 駕車時間(step1~step6)

|                                                                                                    | <b>監理服</b><br>生產力工                | 務                                                                                                    |
|----------------------------------------------------------------------------------------------------|-----------------------------------|----------------------------------------------------------------------------------------------------|
|                                                                                                    | 取得                                | Ċ                                                                                                    |
| 163份群分                                                                                                    | 年齢                                | 排行榜 開發                                                                                                    |
| 2.7                                                                                                    | 4+                                | #12                                                                                                    |
| ****                                                                                                    | 歲                                 | 生産力工具 交通部公                                                                                                    |
| 4:39                                                                                                    | al a                              | a:44                                                                                                    |
| there will                                                                                                    | <b>医疗了服务</b>                      | = <u>SS B1</u>                                                                                                    |
| TELEVISION OF A DESCRIPTION OF A DESCRIPTION OF A DESCRIP                                                                                                    |                                   | 10 A 10 10                                                                                                    |
| 08.16 公銷貨用資訊系                                                                                                    | ·統112年8月20日上午91                   | R.                                                                                                    |
| 08.16 公路監理資訊系<br>05.16 公然監理資訊系                                                                                                    | 統112年8月20日上午91<br>統112年6月21日上午81  | 牌 机载递纳                                                                                                    |
| 08.16 公路张珊宙訊系<br>05.16 公路監理資訊系                                                                                                    | 線112年8月20日上午91<br>歳112年6月21日上午81  | 理                                                                                                    |
| 08.16 公路監理資訊系<br>06.16 公路監理資訊系                                                                                                    | 線112年8月20日上午91<br>線112年6月21日上午81  | 時                                                                                                    |
| 08.16 2355.77 (R.S.<br>06.16 2555.19 (R.S.<br>20 (R.S. 19) (R.S. 19) (R.                                                                                                    | 線112年8月20日上午91<br>線112年6月21日上午81  | ■                                                                                                    |
| 08.16 23% THE R. 8.<br>05.16 25% THE R. 8.                                                                                                    | 版112年8月20日上午90<br>歲112年6月21日上午80  | ·····································                                                                                                    |
| 08.16 23% THE R. O. O. O. 25% THE R. O. 25% THE REPORT OF LOSS OF LOSS                                                                                                    | 版112年8月20日上午90<br>第112年6月21日上午80  | ·····································                                                                                                    |
| 08.16 2355.78 (R.R.<br>05.16 2355.19 (R.R.<br>25.16 255.19 (R.R.<br>25.16 (R.R.))<br>25.16 (R.R.)) | 20112年8月20日上午91<br>第112年6月21日上午81 | ■                                                                                                    |
|                                                                                                    | 版112年8月20日上午91<br>统112年6月21日上午81  | P、在地<br>机费递纳<br>二、机费递纳<br>二、他都您料度查询缴到<br>交通该想查询缴纳<br>二、他有您料度逾费起题<br>交通该想做费起题<br>交通该想做费起题<br>交通该想做成记錄<br>報名申請<br>考照預約報名宣购<br>大客車從某人員訓練朝                                                                                  |
|                                                                                                    |                                   | <ul> <li>建築納</li> <li>二機應燃料費查詢繳舉</li> <li>交通違規查詢繳納</li> <li>二機應燃料費查詢繳舉</li> <li>交通違規查詢繳納</li> <li>二機應燃料費繳費紀錄</li> <li>交通違規繳費紀錄</li> <li>整名申請</li> <li>考照預約報名宣詢</li> <li>大客車從某人員訓練報</li> <li>汽燃費約定扣款設定</li> </ul>        |
| 08.16 2355 THE R.S.<br>06.16 2555 THE ASA<br>05.16 2555 THE ASA<br>05.16 2555 T                                                                                                    |                                   | 中一、<br>机度递防<br>二、<br>二、<br>二、<br>二、<br>二、<br>一、<br>二、<br>一、<br>二、<br>一、<br>二、<br>一、<br>二、<br>一、<br>二、<br>一、<br>二、<br>一、<br>二、<br>一、<br>二、<br>一、<br>一、<br>一、<br>一、<br>一、<br>一、<br>一、<br>一、<br>一、<br>一、<br>一、<br>一、<br>一、 |
| 08.16 2385.199.18.<br>05.16 2285.199.19.<br>2000<br>2000<br>2000<br>2000<br>2000<br>2000<br>2000<br>20                                                                                                    |                                   | P.人工業<br>原一、<br>原一、<br>原一、<br>原一、<br>原一、<br>原一、<br>原一、<br>原一、<br>原一、<br>原一、                                                                                                    |

# Step 2: 進入畫面點右上 角(紅色框處) 政政 加密 政政 加密 地球 Wirk Die Weiter Dereit (1) 地球 Wirk Die Weiter Dereit (1) <t

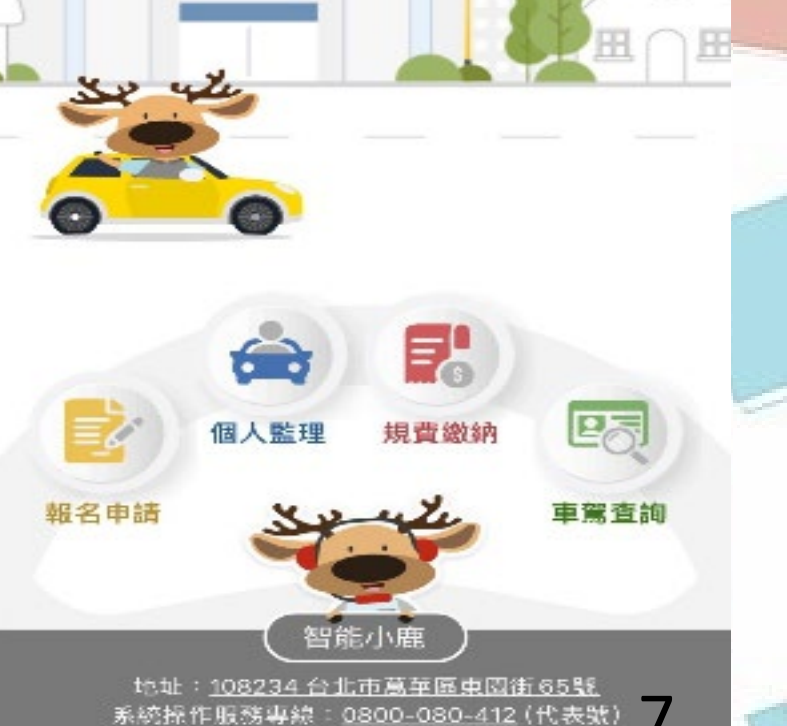

明 ひ 十 家 再 おう 4 日 第 4 日

| →遊覽車車輛資言                                 | <u> </u> |       |         |   |
|------------------------------------------|----------|-------|---------|---|
| woter Vehicle Driver Enformation Service | $\times$ | <     | 遊覽車車輛資訊 | Ξ |
| 國人監理                                     |          | 車牌號碼: |         |   |
| 見費繳納                                     | >        | 6     |         |   |
| <b>8名申請</b>                              | >        |       |         |   |
| 電電查詢                                     | >        |       | 查詢      |   |
| 巨多服務                                     | $\sim$   |       |         |   |
| 打近監理所站                                   |          |       |         |   |
| 證軍車輛資訊                                   |          |       |         |   |
| 照筆試模擬考                                   |          |       |         |   |
| 能小鹿                                      |          |       |         |   |
| 2定                                       |          |       |         |   |

/

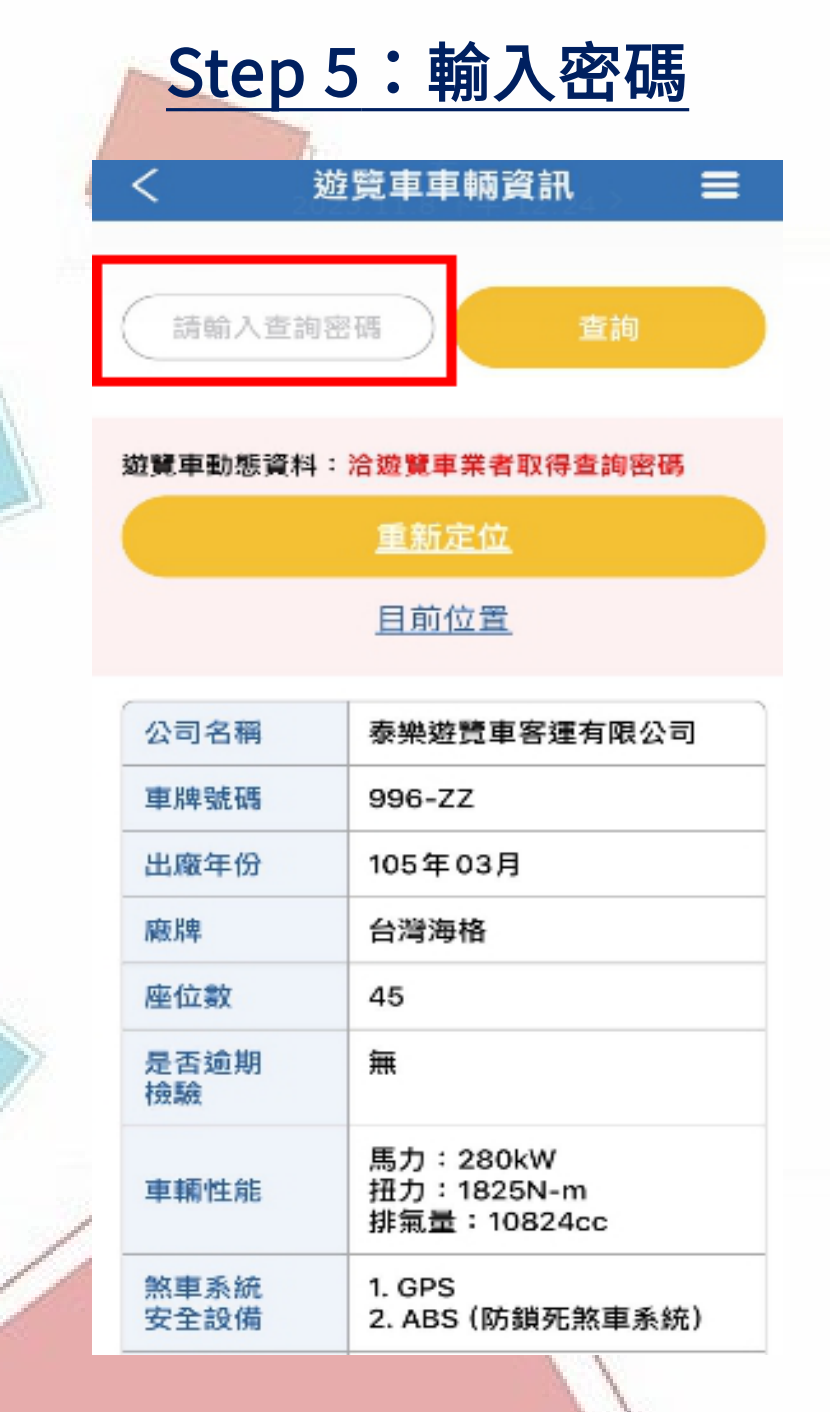

#### <u>Step 6:即可查詢遊覽車</u> 當前GPS位置

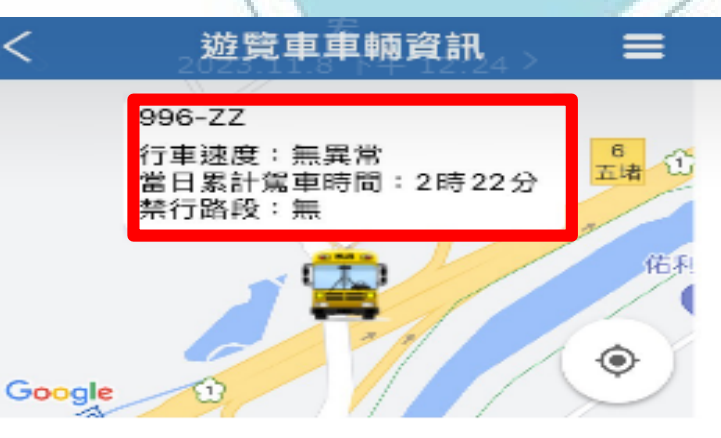

| 公司名稱         | 泰樂遊覽車客運有限公司                           |
|--------------|---------------------------------------|
| 車牌號碼         | 996-ZZ                                |
| 出廠年份         | 105年03月                               |
| 廠牌           | 台灣海格                                  |
| 座位數          | 45                                    |
| 是否逾期<br>檢驗   | 無                                     |
| 車輛性能         | 馬力:280kW<br>扭力:1825N-m<br>排氣量:10824cc |
| 煞車系統<br>安全設備 | 1. GPS<br>2. ABS (防鎖死煞車系統)            |
| 評鑑年度         | 111                                   |
| 公司評鑑         | 甲等                                    |

9

調車協調中心暨各區負責人及聯絡表如下:

|      | 區域範圍   | 負責各地區車輛調用總協商    |     | 負責人         | 林先生  |
|------|--------|-----------------|-----|-------------|------|
| 協調中心 | いヨカが   | 泊知深军十四八日        | 手機  | 0932-009780 |      |
|      | 公可名稱   | 馮翔連建有限公可        | 電話  | 03-427-7524 |      |
| 北部地區 | 區域範圍   | 北北基、桃園、新竹       | 、苗栗 | 負責人         | 馮先生  |
|      | 公司名稱 金 | 人人活泼人兴大阳八月      | 手機  | 0937-734883 |      |
|      |        | 金石通建企兼有限公可      | 電話  | 03-520-3685 |      |
| 中部地區 | 區域範圍   | 中彰投、雲林、嘉義       |     | 負責人         | 陳小姐  |
|      | 公司名稱   | 勝景遊覽車股份有限公司     | 手機  | 0932-658104 |      |
|      |        |                 | 電話  | 04-722-     | 6006 |
| 南部地區 | 區域範圍   | 台南、高雄、屏東        | 負責人 | 林先生         |      |
|      | 公司名稱   | 江苏府小学院上四小日      | 手機  | 0972-88     | 7403 |
|      |        | 福爾摩沙班莧有限公可      | 電話  | 06-501-     | 1211 |
| 東部地區 | 區域範圍   | 宜蘭、花蓮、台東        |     | 負責人         | 張小姐  |
|      | 公司名稱   | 山見は臨まる軍士明八ヨ     | 手機  | 0911-231598 |      |
|      |        | 且航近見早通建月版公可     | 電話  | 039-654     | -669 |
| 澎湖地區 | 區域範圍   | 澎湖              |     | 負責人         | 賴先生  |
|      | ハヨカベ   | 治医活用十四八日        | 手機  | 0921-58     | 9766 |
|      | 公可石碑   | 公可名稱   海馬週運有限公司 |     | 06-927-     | 2456 |